### To receive, any weather and game updates the quickest way possible you can opt into receiving text messages through ABI. This works the same as how you receive emails through ABI.

\*This is completely voluntary. Message and data rates may apply based your cell service\*

Step 1: Log into ABI (like you are viewing your schedule)

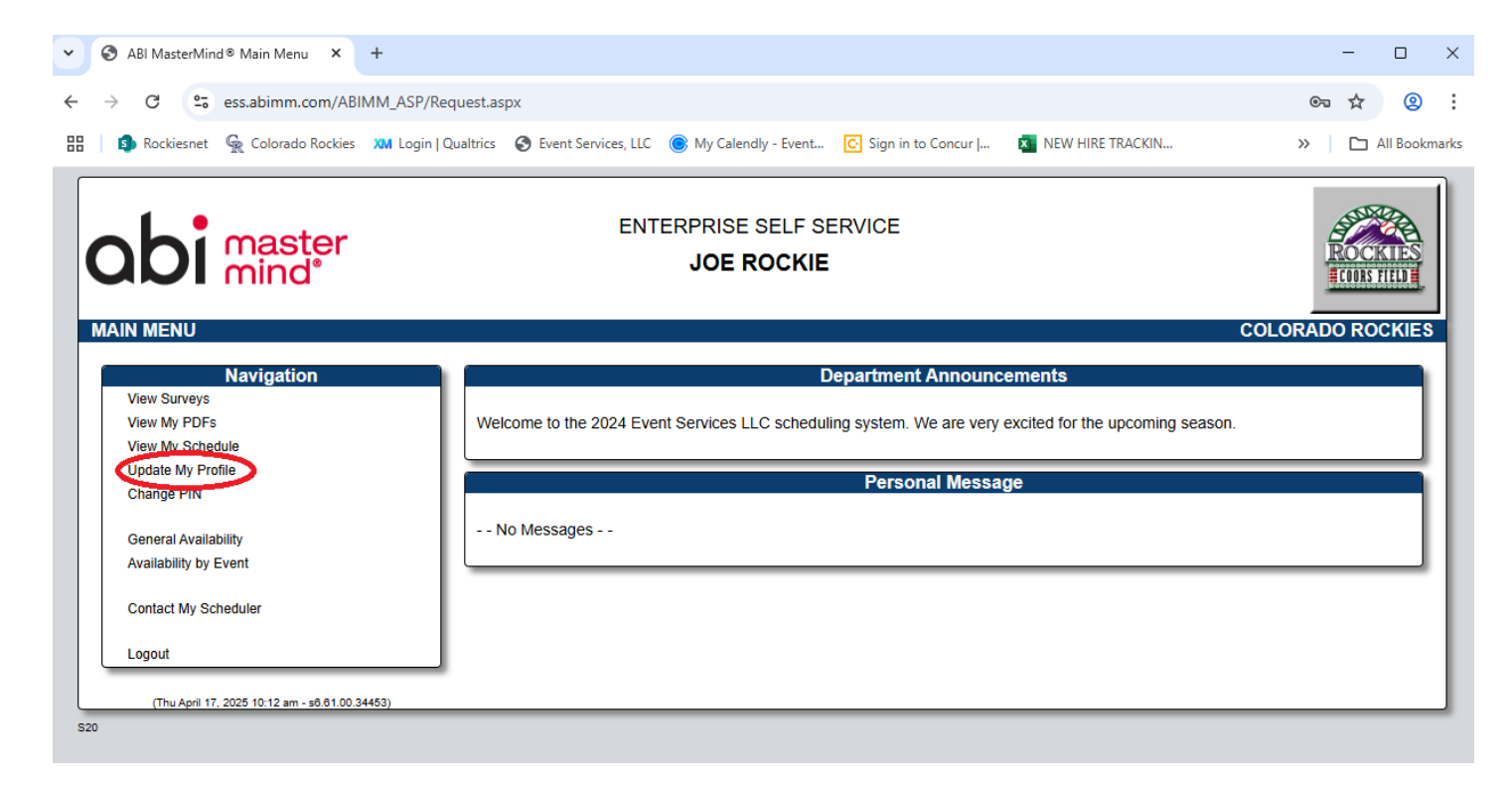

Step 2: Select "Update My Profile"

| The Rockieshet          | Colorado Rockies XM Login   Q | ualtrics \land Event Services, LLC 🔘 My Calendly - Event 💽 Sign in to Concur   🗴 NEW HIRE TRACKIN | » 🗅 All Boo     |
|-------------------------|-------------------------------|---------------------------------------------------------------------------------------------------|-----------------|
| ENTERPRISE SELF SERVICE |                               |                                                                                                   |                 |
| <b>NDI</b>              | nind                          | JOE ROCKIE                                                                                        | ROCKIES         |
|                         |                               |                                                                                                   |                 |
| PDATE MY PRO            | FILE                          | C                                                                                                 | OLORADO ROCKIES |
| Back to Menu            |                               |                                                                                                   |                 |
|                         | Address 1 :                   | 2001 BLAKE STREET                                                                                 |                 |
|                         | Address 2 :                   |                                                                                                   |                 |
|                         | City :                        | DENVER State : CO V Zip Code : 80205                                                              |                 |
|                         | Email Address :               | lioe.rockie@rockies.com                                                                           |                 |
|                         | Text Msg Address :            | ( ) - Edit                                                                                        |                 |
|                         | Remove                        | Click the "Edit" button to modify your Text Message Address.                                      |                 |
|                         | Hometown City :               | Denver Hometown State : CO 🗸                                                                      |                 |
|                         | Telephone 1 :                 | ( 303 ) 555 - 5555 ext - Cell 🗸                                                                   |                 |
|                         | Telephone 2 :                 | () ext 🗸                                                                                          |                 |
|                         | Telephone 3 :                 | () ext 🗸                                                                                          |                 |
|                         | Emergency Ph# :               | (720) 555 - 5555 Emergency Contact : JOAN ROCKIE                                                  |                 |
|                         | Bilingual :                   | Other Language :                                                                                  |                 |
|                         | Shirt Size :                  | XL Coat Size : Pant Size :                                                                        |                 |
|                         | Hat Size :                    | 8 Shoe Size :                                                                                     |                 |
|                         | Vest Size ·                   | insean '                                                                                          |                 |

Step 3: View "Text Msg Address:" If you have not opted in, there will be no phone number listed.

Step 4: Select "Edit"

| •  | S ABI MasterMind <sup>®</sup> Update Pers∈ × | +                                                                                              | - 🗆 X                          |
|----|----------------------------------------------|------------------------------------------------------------------------------------------------|--------------------------------|
| ←  | → C Ses.abimm.com/Al                         | IMM_ASP/Request.aspx                                                                           | ☆ 🙁 :                          |
| 88 | 🚯 Rockiesnet 🛛 🤹 Colorado Rockies            | 🕅 Login   Qualtrics 🔇 Event Services, LLC 🎯 My Calendly - Event 💽 Sign in to Concur   🚺 NEW HI | RE TRACKIN » 🗎 🗅 All Bookmarks |
|    | abi master<br>mind                           | ENTERPRISE SELF SERVICE<br>JOE ROCKIE                                                          |                                |
|    | UPDATE MY PROFILE                            | Text Msg Address: ( 303 ) 555 - 5555 T-Mobile                                                  |                                |
|    |                                              | Accept                                                                                         |                                |

Step 5: Enter your cell phone number and select your cell phone carrier.

Step 6: Select "Accept"

|                 | Ionado Nockies AW Edgin   e |                                                              | // C AILDOO      |
|-----------------|-----------------------------|--------------------------------------------------------------|------------------|
|                 | aster                       | ENTERPRISE SELF SERVICE                                      | State 1          |
|                 | nd                          | JOE ROCKIE                                                   |                  |
| PDATE MY PROFIL | E                           |                                                              | COLORADO ROCKIES |
| Back to Menu    |                             |                                                              |                  |
|                 | Address 1 :                 | 2001 BLAKE STREET                                            |                  |
|                 | Address 2 :                 |                                                              |                  |
|                 | City :                      | DENVER State : CO V Zip Code : 80205                         |                  |
|                 | Email Address :             | joe.rockie@rockies.com                                       |                  |
|                 | Text Msg Address :          | ( 303 ) 555 - 5555 T-Mobile Y Edit                           |                  |
|                 | Remove                      | Click the "Edit" button to modify your Text Message Address. |                  |
|                 | Hometown City :             | Denver Hometown State : CO 🗸                                 |                  |
|                 | Telephone 1 :               | (303) 555 - 5555 ext - Cell 🗸                                |                  |
|                 | Telephone 2 :               | () ext 🔽                                                     |                  |
|                 | Telephone 3 :               | () ext 💌                                                     |                  |
|                 | Emergency Ph# :             | (720) 555 - 5555 Emergency Contact : JOAN ROCKIE             |                  |
|                 | Bilingual :                 | Other Language :                                             |                  |
|                 | Shirt Size :                | XL Coat Size : Pant Size :                                   |                  |
|                 | Hat Size :                  | 8 Shoe Size :                                                |                  |
|                 | Vest Size :                 | Inseam :                                                     |                  |

Step 7: Review the phone number you entered.

Step 8: Select "Submit Changes"